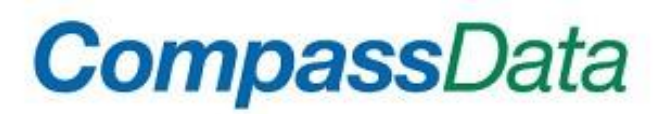

### www.compassdatainc.com

### CompassAA<sup>™</sup>v3.50 Quick Start Guide – AA Single Image Data Demo

#### Purpose of this Document

This document is meant to introduce the new or beginning user to CompassAA<sup>™</sup>v3.50. Its intent is that it be used as a guide to quickly open and use a set of known data to check the functionality of the newly installed CompassAA<sup>™</sup>v3.50 tool. It can also give the user a snapshot of the process and features of the tool.

#### How Does CompassAA<sup>™</sup>3.50 Benefit You?

- ✓ CompassAA<sup>™</sup> is a streamlined, fast, and complete solution to verify the accuracy and quality of orthophotos.
- ✓ Consistently produces documentation using standard statistical methodologies (e.g. NSSDA, CE90, and CE95) for quality assurance of geo-referenced imagery data.
- ✓ This easily mastered tool eliminates over 90% of the time and cost of lengthy, expensive, inconsistent, and outdated manual accuracy verification.
- ✓ Standardizes your data and product accuracy by guiding users through consistent data check process for the producer, customer, and end user of orthophotos.

#### Conventional Steps to Use CompassAA™v3.50

A more detailed step by step process will be presented in the next section of this document.

- 1. Open new or existing project.
- 2. Setup metadata by using Project Information/Add Project Information.
- 3. Select Project Information/Add Image. Imagery and collected ground control points need to match using a projected coordinate system.
- NEW for CompassAA v3.50 There is now the ability to create a tiled index shapefile internal to CompassAA using .TIF file format imagery. The imagery is required to have the correct projected coordinates.

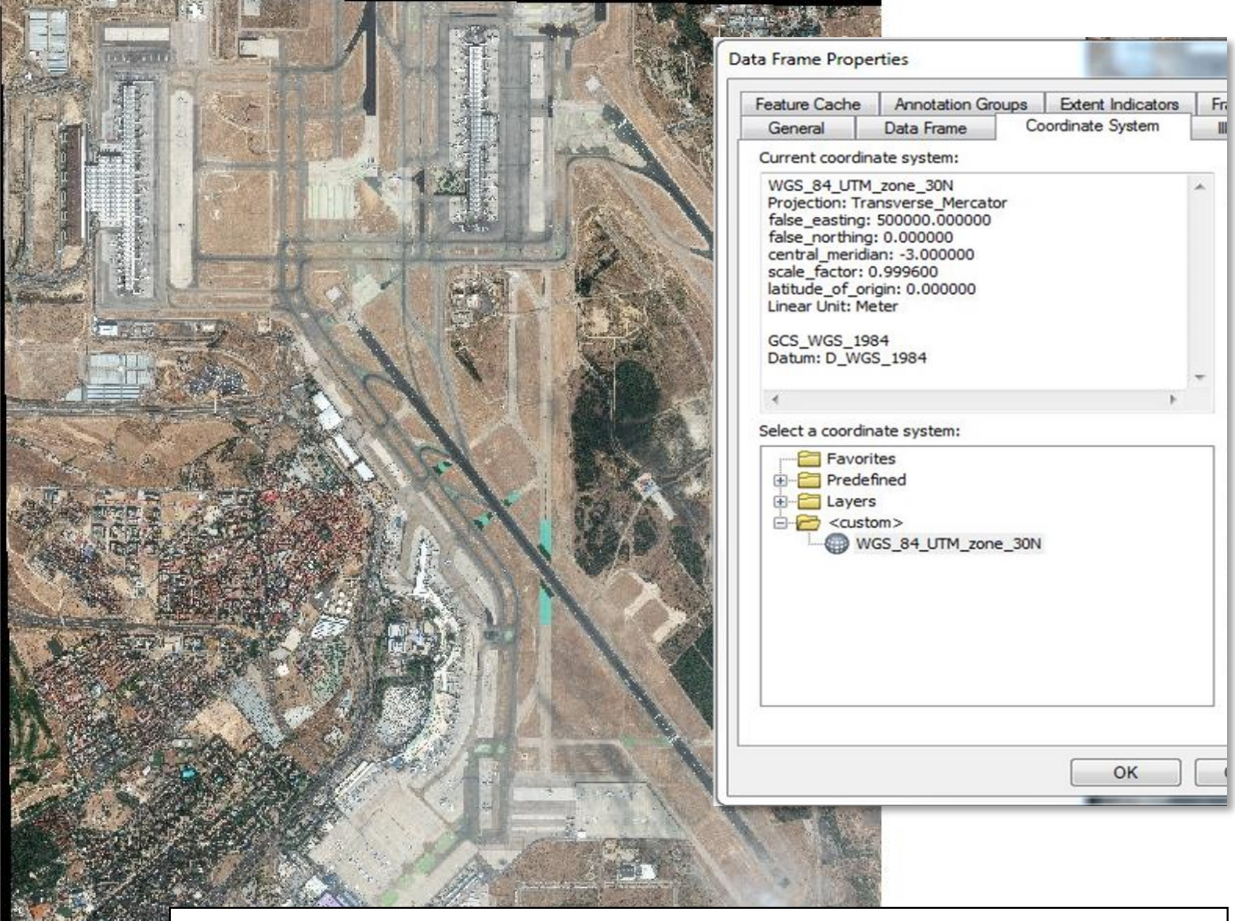

Note: The image data and checkpoint data must all be in the same map projection with common datum and spheroid. CompassAA does not support automatic projection transformation.

- 4. Add the checkpoint .CSV file by selecting Project Information/Add Surveyed Locations.
- 5. Use Photo Book and Select Point to visually select photo identifiable Ground Control Points (GCP) to compare to the geo-referenced imagery
- 6. Explore differences by comparing surveyed locations with orthorectified imagery data. Use the CompassAA Calculate function to view error statistics for a variety of scenarios.
- 7. Generate Report(s).

Page 2 of 12

### **First Steps**

Open the CompassAA<sup>™</sup>v3.50 application by clicking on the desktop icon.

Use the provided demo data (C:\CDIData\CompassAA\_Demos\AA\_Single Image Data Demo) that has been placed in the C:\CDIdata folder - by you, the user)

\*\*\*Optional \*\*\* To view the completed CompassAA QuickStart project, open CompassAA™v3.50, click on the menu command, File -> Open -> Project. Navigate to C:\CDIData\CompassAA\_Demos\AA\_Single Image Data Demo\05\_Reports, and select the Madrid\_AA Demo.AAP file. This .AAP (Accuracy Analyst Project) file contains the saved project data, created from the CompassAA QuickStart instructions below.

The folder structure in the demo data sets is the structure we use and recommend in our production. However, CompassAA is a flexible tool and can be adapted to your own project data directory structure.

#### Using CompassAA for the first time

#### 1. Select File-> New-> Single Image Project

#### 2. Select Project Information-> Add Project Information

Fill in the data as suggested in the graphic below. This becomes the metadata for the report. CompassAA will not allow the user to move forward without all the fields being completed.

| Project Information           |                             | × | NOTE                                                                                                    |
|-------------------------------|-----------------------------|---|----------------------------------------------------------------------------------------------------|
| Author's name:                | Avid CompassAA User         |   | If at any given time you get an error window                                                                                                    |
| Project name:                 | Madrid_Single Image         |   | like below, please click on Continue and                                                                                                    |
| Company name:                 | CompassData, Inc.           |   | proceed with the operation of the tool.                                                                                                    |
| Sensor info:                  | WorldView-2                 |   | Compass Accuracy Analyst 3.2 - 4.6                                                                                                    |
| Sensor resolution:            | 1.0                         |   | Unhandled exception has occurred in your application. If you click<br>Continue, the application will ignore this error and attempt to continue. If |
| Vendor name:                  | CompassData, Inc.           |   | you click Quit, the application will close immediately.                                                                                            |
| Data location:                | Madrid, Spain               |   | 'C:\Users\jeffb\AppData\Local\Temp\AA_Workspace\VectorPlot.bmp'<br>because it is being used by another process.                                    |
| Data acquisition start date:  | Sunday , August 7,2016 ,    |   | Details     Continue     Quit                                                                                                    |
| Data acquisition finish date: | Sunday , August 7, 2016 🗐 🖛 |   |                                                                                                    |
| Units:                        | Meters ~                    |   | As a normal practice, it is always a good habit                                                                                                    |
|                               | OK                          |   | to save your work.                                                                                                    |

3. Select **Project Information -> Add Index and Images**. A window should appear to let you browse to the project folders containing the project associated images and data. Navigate to the folder named **01\_Imagery** and select the **Madrid\_OR2A\_30cm\_CompassAA.tif**.

| Open Image File                                    |   |   |                    |        | × |
|----------------------------------------------------|---|---|--------------------|--------|---|
| ← → → ↑ 📙 « AA_Single Image Data Demo → 01_Imagery | ~ | ē | Search 01_Imagery  |        | م |
| Organize 👻 New folder                              |   |   |                    |        | 0 |
| Madrid_OR2A_30<br>cm_CompassAA.<br>tif             |   |   |                    |        |   |
| File name: Madrid_OR2A_30cm_CompassAA.tif          |   | ~ | TIFF files (*.tif) |        | ~ |
|                                                    |   |   | Open               | Cancel |   |
|                                                    |   |   |                    |        | - |

3a. After selecting the TIF file, you will see the application window view below.

| CompassAA 3.4.1.0                            |                    |                                                            |                                                            | ۲ <u>ــــــــــــــــــــــــــــــــــــ</u> |         |
|----------------------------------------------|--------------------|------------------------------------------------------------|------------------------------------------------------------|-----------------------------------------------|---------|
| File Project Information Tools Export Help   |                    |                                                            |                                                            |                                               |         |
| 🛯 🔑 🦀 🔆   Select Point   Photo Book          |                    |                                                            |                                                            |                                               |         |
|                                              |                    | Coordinates and Offs     Show surveyed     Iocation in map | surveyed<br>locations                                      | Image derived<br>locations                    | Offsets |
|                                              |                    | Zoom Tools<br>Save context extent                          | Bulk Edits <<<br>Zoom Factor ( ZF) :<br>Current Scale 1: 0 | >> Calculate                                  |         |
| Error Plots Circular Error Plot              | Vector Offset Plot | Error Statistics                                           |                                                            |                                               |         |
| CE 90                                        |                    | Min ΔX                                                     | Max ΔX                                                     | Mean ∆X                                       |         |
| CE 95                                        |                    | Min ΔY                                                     | Max ΔY                                                     | Mean ΔY                                       |         |
|                                              |                    | SKEW AX                                                    | SKEW AY                                                    | Horz. Bias                                    |         |
|                                              |                    | RMSE X                                                     | RMSE Y                                                     | RMSEh                                         |         |
| - Carlo                                      |                    | STDEV X                                                    | STDEV Y                                                    | STDEV H                                       |         |
| 200                                          |                    | CE90                                                       | CE95                                                       | No. Obs.                                      |         |
|                                              |                    |                                                            |                                                            | NSSDA                                         |         |
| 457603.581539916,4479458.40528501 (1435,509) |                    | Threshold NSSDA                                            | V Un                                                       | ts Meters 🗸                                   |         |

4. Experiment with zooming, panning and viewing images using the interactive menu tools highlighted below. These tools are useful to explore the images. Try using more typical Windows adjustments using the mouse click and drag manipulations. Move mouse over the perimeter boundary of the application window. The mouse pointer will change to a respective resizing pointer that will allow you to stretch or shrink the application window. Similar features for modifying the view ports inside the application window are adjustable too. Grab the boundary edge between the Map Image area and the Coordinates and Offsets data display. If the left button is held down, then you can make the map area bigger or smaller by dragging and releasing. Always select the Full Extent graphic icon (magnifying glass) in the main menu banner after resizing the map area to have the image refreshed to its maximum size for the new view port area.

When you are ready to go to the next step, click on the Zoom to Full Extent tool (to the far right of the group) to reset the image view.

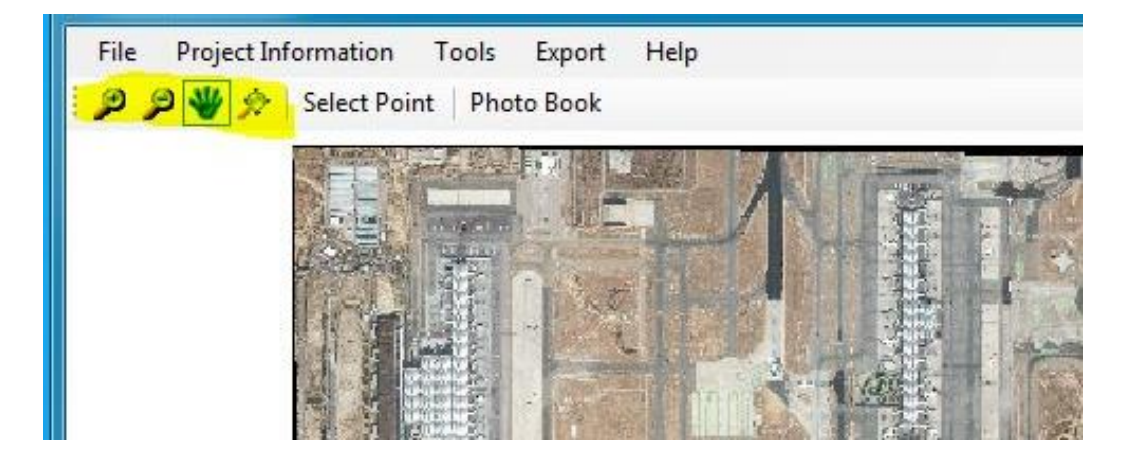

5. Save your project file to an .AAP (Accuracy Analyst Project) file for future use. Select **File -> Save As** and then browse to the **05\_Reports** folder location below and **Save** the .AAP to a file named **Madrid\_AA Demo User1.AAP**. You will be prompted that the file does not exist, and asked if you want to create the file. Select **Yes**.

| ))),     | Vin7 (C:) 🕨        | CDIData + CompassAA_Demos | <ul> <li>AA_Single Imag</li> </ul> | e Data Demo 🔸 05_Reports | <b>- 4- - - - - - - - - -</b> |
|----------|--------------------|---------------------------|------------------------------------|--------------------------|-------------------------------|
| Organize | e ▼ New folder     |                           |                                    |                          |                               |
| -        | Name               | Date modified             | Туре                               | Size                     |                               |
| 6        | Madrid AA Demo.AAP | 1/7/2015 1:07 PM          | AAP File                           | 4 KB                     |                               |

### Input of Ground Control Data

The next step is to add the surveyed ground control .csv file that also contains file names for ground control photos and site sketches. Select Project Information -> Add Surveyed Locations -> CSV File. Browse to the O2\_Check Points folder location below and select the Madrid\_AA Import.csv file.

| 0       | 🛛 📙 « Win7 (C:) 🕨 CDIData 🕨 Com | passAA_Demos + AA_Single Im | age Data Demo 🕨 02_ | Check_Points | ✓ 4y Sear |
|---------|---------------------------------|-----------------------------|---------------------|--------------|-----------|
| rganize | e ▼ New folder                  |                             |                     |              |           |
|         | Name                            | Date modified               | Туре                | Size         |           |
|         | @www.www.                       | 12 (20 (2014 2.00 004       | N: 0.000 F          | 1 1/10       |           |

The .csv file is a critical element of CompassAA and a successful user needs to understand it. Take time to look how this demo .csv file is set up and use it as an example for your own future projects. The .csv lists records that correspond to file names found in the demo data sets 03\_Survey\_Pics and 04\_Station\_Diagrams folders. Your file names don't need to use the same CompassData naming convention as shown, but a unique, identifying name must be used for photos and site sketches.

Column Identifier Form PHOTOS SKETCHES O USE ◎ PHOTO\_0 SKETCH\_0 + + O ID ○ X1 O Y1 Ignore First Row Point ID Easting Northing Pictures Sketches 0 453577.165 1 1 4483227.819 Madrid\_Compass... Madrid\_Compass... 2 2 449579.36 4483234.949 Madrid\_Compass... Madrid\_Compass. 3 3 453272.252 4483591.868 Madrid Compass... Madrid Compass. 4 4 450204.492 4480595.825 Madrid\_Compass... Madrid\_Compass. 5 5 451363 982 4480542.35 Madrid\_Compass... Madrid\_Compass. Note. Select a column and then select an appropriate radio button. OK Cancel

After selecting the above .csv file the window above should appear.

6a. Select the applicable fields to match the proper columns. Remember, Northing is always the Y axis and Easting is always the X axis. Switching these is a common error. Make sure to select the **Ignore First Row** radio button if there is header information in the .csv file.

Page 6 of 12

Released September 25, 2018

CompassData, Inc. |7074 S. Revere Parkway, Centennial, CO 80112 | 303-627-4058 | accuracytools@compassdatainc.com

| 0 L<br>0 J<br>0 J | ise<br>D<br>T   | <mark>⊘ Photo_0</mark> c | PHOTOS<br>C:\CDIData\CompassAA | S<br>\_Demos\AA_Sing [ | + © SKE        | SKETCHES ETCH_0 C:\CDIData\CompassAA_Demos\AA_Sing | • |
|-------------------|-----------------|--------------------------|--------------------------------|------------------------|----------------|----------------------------------------------------|---|
|                   | inore First Row | ID                       | X1                             | Y1                     | РНОТО_0        | SKETCH_0                                           |   |
| *                 | 0               | Point ID                 | Easting                        | Northing               | Pictures       | Sketches                                           |   |
|                   | 1               | 1                        | 453577.165                     | 4483227.819            | Madrid_Compass | Madrid_Compass                                     |   |
|                   | 2               | 2                        | 449579.36                      | 4483234.949            | Madrid_Compass | Madrid_Compass                                     |   |
|                   | 3               | 3                        | 453272.252                     | 4483591.868            | Madrid_Compass | Madrid_Compass                                     |   |
|                   | 4               | 4                        | 450204.492                     | 4480595.825            | Madrid_Compass | Madrid_Compass                                     |   |
|                   | 5               | 5                        | 451363.982                     | 4480542.35             | Madrid_Compass | Madrid_Compass                                     |   |
|                   |                 | h                        |                                | da.                    | uh 200 ili     |                                                    |   |

6b. For the Photo and Site Sketch Columns navigate to the **03\_Survey\_Pics** folder and the **04\_Station\_Diagrams** folder. To access multiple photo folders, click on the + button and browse to the proper folder location. For multiple images, all the site photos can be in the same folder but the names need to be similar to the naming convention in the demo. The files must be in .jpg format.

| USE           | Browse For Folder                                                                                                    | 🔲 🔔 💿 sк       | ETCH_0         | SKETCHES |       |
|---------------|----------------------------------------------------------------------------------------------------|----------------|----------------|----------|-------|
| X1<br>X1      | Select Photo/Sketch Image Directory                                                                                  |                |                |          |       |
| Ignore Firs   | ▷ Ibraries       ▲         ▷ I off Barker       ■         ▲ I To Computer       ■         ▲ Windows7_OS (C:)       ■ |                |                |          |       |
|               | A 🍶 CDIData                                                                                                    | PHOTO 0        |                |          |       |
| 0             | CompassAA_Demos                                                                                                    | Pictures       | Sketches       |          |       |
| 1             | AA_Multiple Image Demo                                                                                               | Madrid_Compass | Madrid_Compass |          |       |
| 2             | AA_Single Image Data Demo                                                                                            | Madrid_Compass | Madrid_Compass |          |       |
| 3             | 01_Imagery                                                                                                    | Madrid_Compass | Madrid_Compass |          |       |
| 4             | 03 Survey Pics                                                                                                    | Madrid_Compass | Madrid_Compass |          |       |
| 5             | 04_Station_Diagrams                                                                                                  | Madrid_Compass | Madrid_Compass |          |       |
|               | 05_Reports                                                                                                    |                |                |          |       |
| ote. Select i | 06_Working_Folder                                                                                                    |                |                | ОК       | Cance |
| 12            | 👃 07_Archive_Export 🗸 🗸                                                                                              |                |                |          |       |
|               | 4 III >                                                                                                    |                |                |          |       |

Page 7 of 12

#### Released September 25, 2018

CompassData, Inc. |7074 S. Revere Parkway, Centennial, CO 80112 | 303-627-4058 | accuracytools@compassdatainc.com

6c. After confirming that the columns of data are selected correctly as in the 6a graphic above, click the Column Identifier Form window **OK** button.

The application window should appear as below.

| File Project Information Tools Export Help  |                                                                                                    |         |
|---------------------------------------------|----------------------------------------------------------------------------------------------------|---------|
| 🛛 🖉 🏈 🏇   Select Point   Photo Book         |                                                                                                    |         |
|                                             | Coordinates and Offsets           Image derived         Image derived           Image derived         Incations | Offsets |
|                                             | USE ID X1 Y1 X2 Y2 &X &Y Reas                                                                                   | n       |
|                                             | ▶ 2 1 453577.165 4483227.819                                                                                    |         |
|                                             | 2 449579.360 4483234.949                                                                                        | _       |
|                                             |                                                                                                    | _       |
|                                             |                                                                                                    | -       |
|                                             | E 3 405272.202 4463031.000 UB                                                                                   |         |
| For Flos                                    | Bulk Edits     <                                                                                                | e       |
|                                             |                                                                                                    |         |
| CE 90<br>CE 95                              | Error statistics<br>Min AX Max AX Mean                                                                          | AX      |
|                                             | Μίπ ΔΥ Μαχ ΔΥ Μean                                                                                              | ΔΥ      |
|                                             | SKEW ΔX SKEW ΔY Horz.                                                                                           | Bias    |
|                                             | RMSE X RMSE Y RMSE                                                                                              | h       |
| Scale                                       | STDEV X STDEV Y STDE                                                                                            | VH      |
| 1200                                        | CE90 CE95 No. O                                                                                                 | DS.     |
|                                             | NSSE                                                                                                    | A       |
|                                             | Threshold NSSDA                                                                                                 | •       |
| 455709.806024756,4478820.04418181 (720,427) |                                                                                                    | d       |

#### Visual verification using Photo Book

7. Now, we will photo identify a point and use the provided tools to create a report.

Use the **Zoom Factor (ZF)** slide bar to adjust the zoom. You can also type in the **Current Scale** by clicking on the value and entering **150.** (For this demo data satellite imagery 1:150 is a good scale for reviewing and selecting points.) Now left click on the **Save Context Extent** button on the right to stay at the same scale while going from point to point.

Select **Photo Book** from the application command menu. As you click through the different ground control points in the **Coordinates and Offset** table photos in the Photo Book will update itself to match the selected point. The main screen image will also swap out to match the ground control point selected.

7a. Click on **Select Point** from the application window menu. When a pointer arrow changes to a crosshair you are ready to choose your first ground control point location. The Green Dot represents the "True Location" of the point as derived from the ground control. Using the Images and Site Sketches in the Photo Book, select the

image derived location of the point. If you select a point and then wish to adjust it, just click on the new location and the point will move. You can also zoom in, zoom out and pan using the interactive menu tools.

Notice the automatic calculation of the delta X and delta Y values. These are the values that will be used in our final report.

7b. Select the remaining ground control points using the viewing and selection tools.

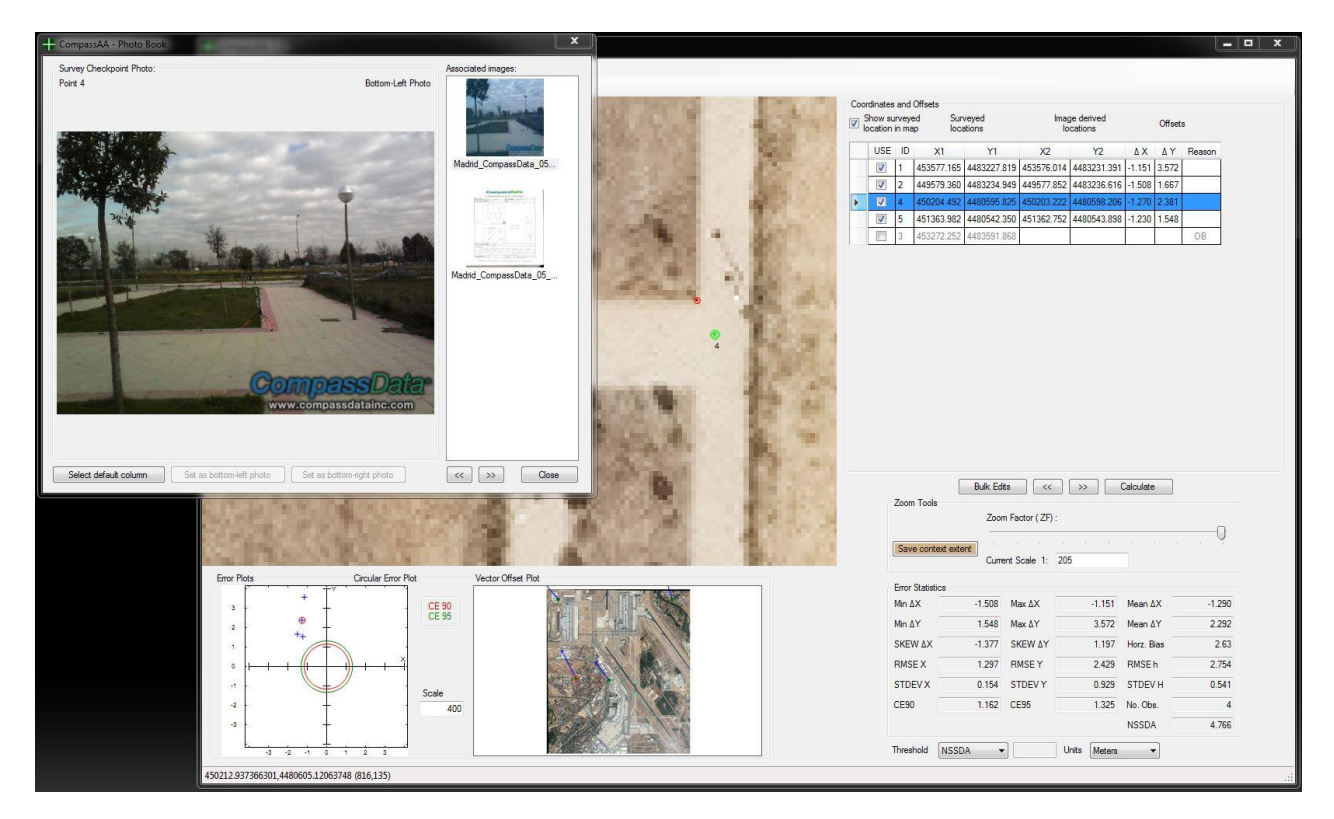

Point 3 (ID column) is an example of a point that is unusable, in this instance because the feature is out of bounds (OB). By clicking on the check mark, the point is unselected and a variety of options of why point is unusable are given. Unused points and the reason selected are displayed in the CompassAA produced report.

The Photo Book is important in selecting which images will appear in the report as well. The bottom-left is the default image. You can select one other image to be placed in the bottom-right. This is done by clicking on the additional image that you would like to appear in the bottom-right corner of the report page.

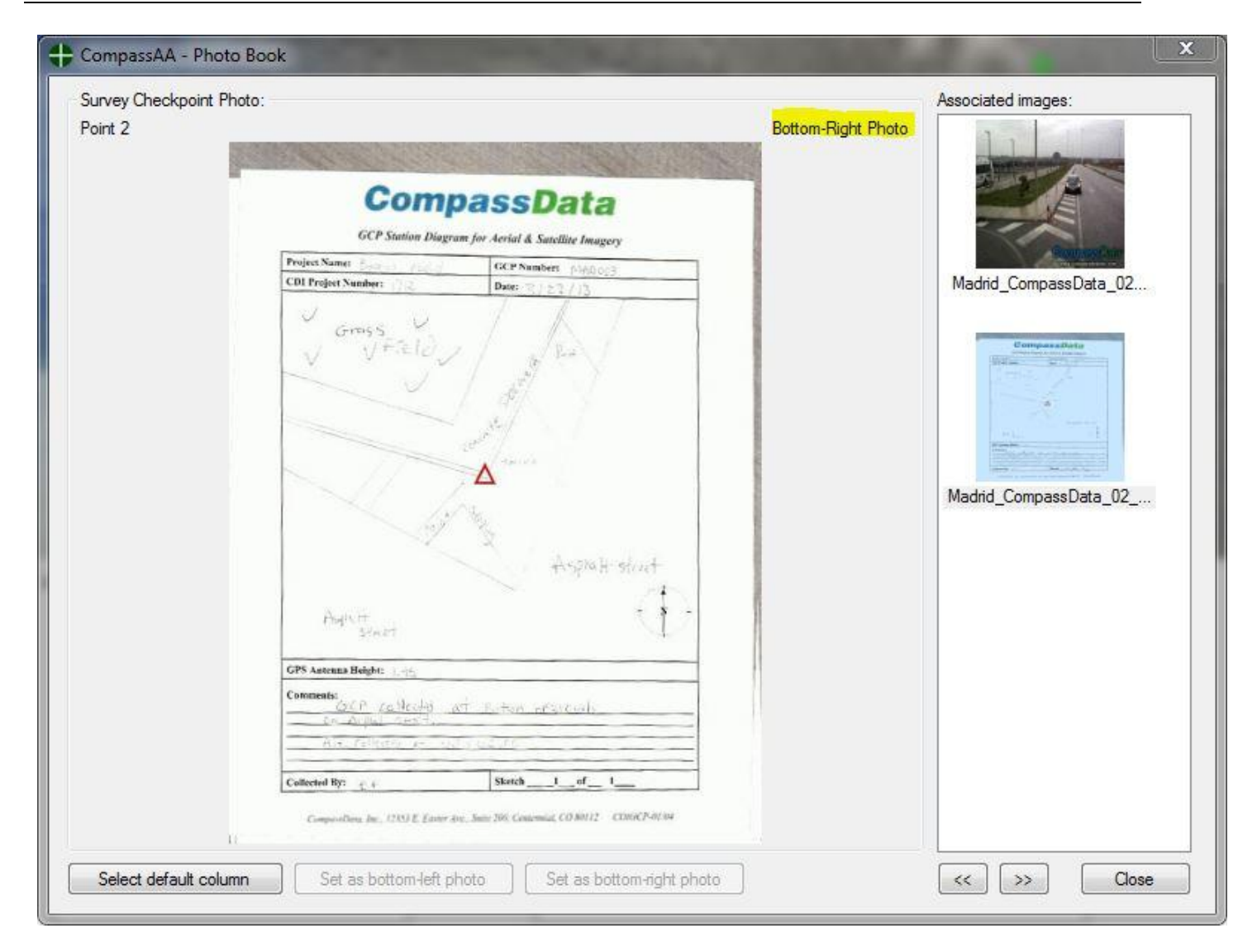

When Select Point process is complete and each viable Ground control point has been reviewed, left click on the **Calculate** button located on the right side of the application window. The error statistics are calculated and graphically displayed in the lower left of the application window.

A useful tool is to adjust the scale of the **Vector Offset Plot** (labeled as Scale to the left of the Vector Offset Plot area). Adjusting the **scale to 400** makes it easier to identify shifts in the imagery, to see which areas of the image has more/less error, to see any Systematic Errors or Outlier Points. As different points are selected in the Coordinates and Offset table, they are highlighted in the Vector Offset Plot.

#### Page 10 of 12

7c. Left click on the **Close** button in the Photo Book window to close it. Select **File -> Save** to save the current project.

### Creating a CompassAA Data Verification and Validation Report

The next step is to create the report. Before creating our first report, review the scale currently in the **Save context extent**. This determines the image size and level of detail of the individual ground control points displayed in the final report.

8. To create a report, select **Tools -> Report** from the application menu.

Choose the Select Statistics **View** button in the Report Customization window to customize the reported statistics.

A company logo can also be easily added to the report by referencing a .jpg saved image of the graphic.

| Include<br>Summary<br>Include Image path In<br>The Summary Page                                                           | ✓ Include If dimensions of custom image are greater than 290 x 65 in either width or height, image will be resized |                                                                                                    |  |  |  |
|----------------------------------------------------------------------------------------------------|----------------------------------------------------------------------------------------------------|----------------------------------------------------------------------------------------------------|--|--|--|
| Z Analyzed Points Z Analyzed Images                                                                                       | C:\Users\jeffb\Desktop\Old                                                                                         | Desktop\CDI Logos\CD_l Browse                                                                                                    |  |  |  |
| <ul> <li>Virus year and geo</li> <li>Unanalyzed Points</li> <li>Unanalyzed Images</li> <li>Out Of Bound Points</li> </ul> | Photo Book Images                                                                                                  | Save Image Chips<br>Enabled<br>Format:<br>Control Chipset Chipset Ch |  |  |  |
| Select Statistics<br>View                                                                                                 | Control Point Labels                                                                                               |                                                                                                    |  |  |  |

| Min DX    | RmseX            | SX      | Skew DX                     |     |     |
|-----------|------------------|---------|-----------------------------|-----|-----|
| Min DY    | RmseY            | SY      | Skew DY                     |     |     |
| 🗾 Max DX  | 🔽 RmseH          | 🔲 SH    | 🦳 Horiz. <mark>B</mark> ias |     |     |
| 🚺 Max DY  | NSSDA            | V CE 90 | SRMSE H                     |     |     |
| 🗸 Mean DX | Vo. Observations | 🔽 CE 95 | 🔲 CI                        |     |     |
| 🔽 Mean DY |                  |         |                             |     |     |
|           | Clear Uha Del    |         |                             | ŕ – | י ר |

8a. When finished left click on the **Save** button. After a few minutes a .pdf file will appear on the screen. This can be reviewed and redone any number of times. Browse to the 05\_Reports folder location shown below and **Save** the .pdf report to **Final Report User1.pdf**.

| )    | Computer Vin7 (C:) CDID  | ata ▶ CompassAA_Demos ▶ | • AA_Single Image Dat | a Demo 🕨 05_Reports | + 4 |
|------|--------------------------|-------------------------|-----------------------|---------------------|-----|
| nize | ▼ New folder             |                         |                       |                     |     |
| •    | Name                     | Date modified           | Туре                  | Size                |     |
|      |                          | 1/9/2015 9.56 AM        | Adobe Acrobat D       | 944 KB              |     |
|      | 🔁 Final Report User1.pdf | 1/0/2010 0.00 AM        |                       |                     |     |

The .pdf file will either open automatically or you will need to browse to its saved location and double click on it.

### **Congratulations!**

You have now successfully used CompassAA v3.50 to verify the accuracy and quality of georeferenced image data in a consistent, standardized, easily mastered, and fast process. You verified data accuracy, controlled quality, and created a customized professional, meaningful report.